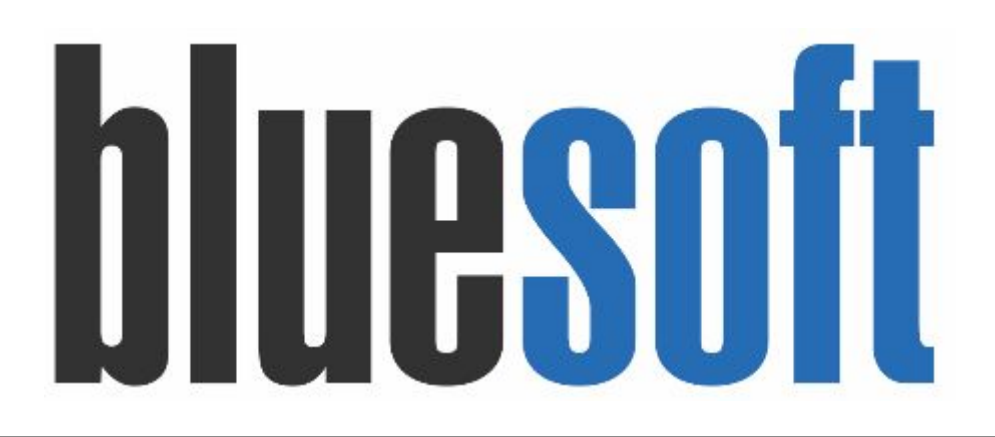

Guia de Implantação Bluesoft ERP Cadastros de Produtos EQUIVALÊNCIA DE PREÇO

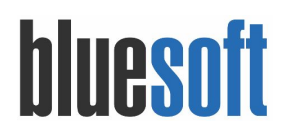

#### Guia de Implantação EQUIVALÊNCIA DE PREÇO

O objetivo deste GUIA é auxiliar os profissionais a implantarem e cadastrarem os produtos de EQUIVALÊNCIA DE PREÇO, recurso utilizado para facilitar precificação dos itens de mesma marca e gramagem que tem variedades de sabores, fragrâncias, cores e demais características.

Utilizando esse recurso ao alterar o preço de um dos produtos automaticamente todos os outros que estiverem na equivalência de preço sofreram alteração conforme a parametrização do fator de preço.

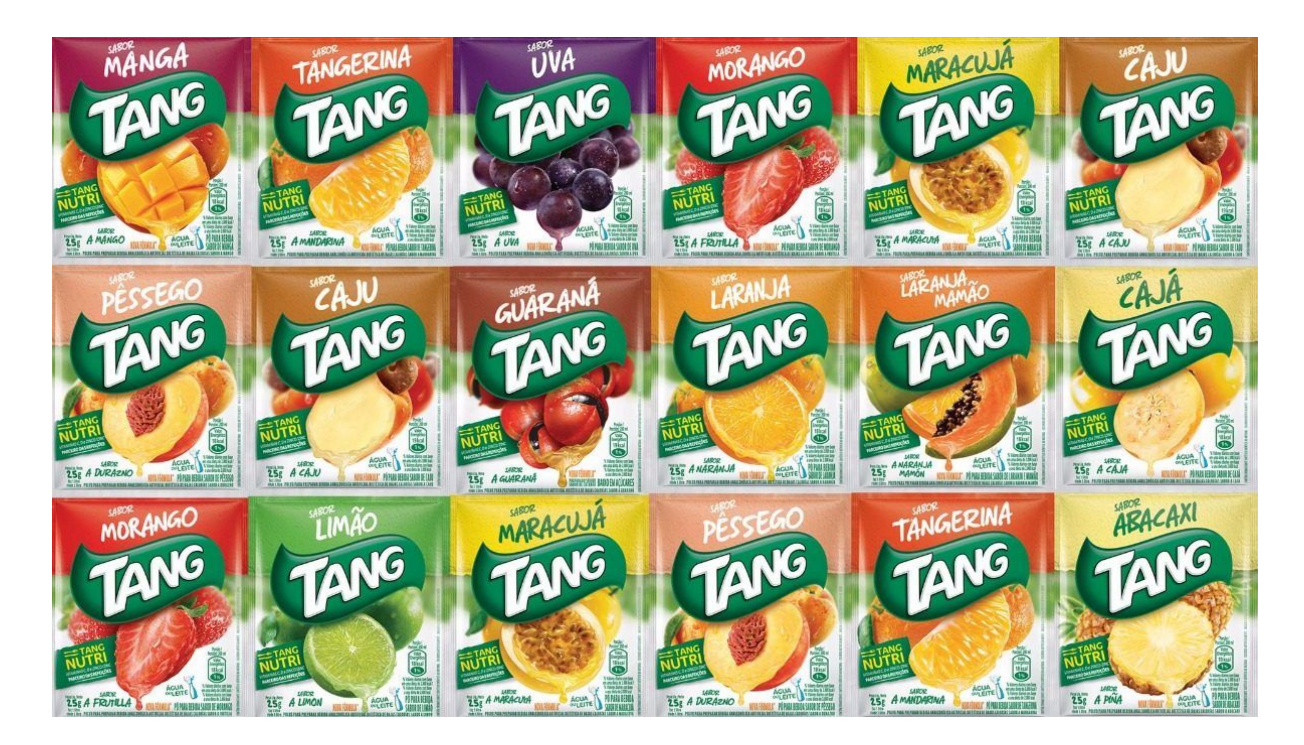

#### **1.** Cadastro de Produtos

Menu de Acesso: Compras  $\rightarrow$  Cadastros  $\rightarrow$  Produtos

Na tela de cadastro de produto na **ABA PRODUTOS ASSOCIADOS**, na opção de EQUIVALÊNCIA DE PREÇO selecione umas das opções :

|             |              |               |     | ie compro | noca  | Sorumento | compo:      |      | Grade   | Dalariça | Preço de venda | Producos associados |  |
|-------------|--------------|---------------|-----|-----------|-------|-----------|-------------|------|---------|----------|----------------|---------------------|--|
| Logística   | Medicamento  | Estoque       | PDV | e-comme   | rce P | rodução R | egra Fiscal | Ocor | rências |          |                |                     |  |
| Fouivalênci | a de Preco 🚇 |               |     | -         | /     | -         |             |      |         |          |                |                     |  |
|             |              | ICLUIR FILHOS |     |           |       |           |             |      |         |          |                |                     |  |
|             |              |               |     |           |       |           |             |      |         |          |                |                     |  |

Cadastro de produto (REFRESCO TANG ABACAXI 30G)

# bluesoft

 INCLUIR PAI : dos produtos de equivalência de preço selecione qual será o pai, sugerimos que selecione o item que for mais tradicional e não seja uma edição especial, nesta parametrização é sempre UM PARA UM.

| Detalhes                    | Figura Fiscal                        | Compras | Setor d | de compra | Troca | Sortime | ento (  | Composiçã | ão Grade    | Balança | Preço de venda | Produtos associados |  |
|-----------------------------|--------------------------------------|---------|---------|-----------|-------|---------|---------|-----------|-------------|---------|----------------|---------------------|--|
| Logística                   | Medicamento                          | Estoque | PDV     | e-commer  | ce P  |         | Regra P | Fiscal C  | Ocorrências |         | -              |                     |  |
|                             |                                      |         |         |           |       |         |         |           |             | -       |                |                     |  |
| Equivalên                   | cia de Preço 📵<br>TERAR PAI          |         |         |           |       |         |         |           |             | -       |                |                     |  |
| Equivalên<br>Z AL<br>Código | cia de Preço 🕕<br>TERAR PAI<br>Desci | ição    |         |           |       |         |         | Fator Pr  | reço        | Subj    | grupo          |                     |  |

ADICIONAR todos os filhos, ou seja, a parametrização é de UM PARA VÁRIOS.

| Cadastro de produto (REFRESCO T | TANG LARANJA 30G) |
|---------------------------------|-------------------|
|---------------------------------|-------------------|

| Detalhes            | Figura Fiscal              | Compras     | Setor o                           | le compra       | Troca | Sortimento | Compo      | sição Gra  | ide Balai | nça Pr  | eço de venda                           | Produtos ass            | ociados |
|---------------------|----------------------------|-------------|-----------------------------------|-----------------|-------|------------|------------|------------|-----------|---------|----------------------------------------|-------------------------|---------|
| ogística            |                            | Estoque     | PDV                               | e-commerc       | e Pro | odução Reg | gra Fiscal | Ocorrência | is        | _       |                                        |                         |         |
| Equivalênc<br>O INC | ia de Preço 🕦              |             |                                   |                 |       |            |            | -          |           |         |                                        |                         |         |
| Código              | Descriq                    | ção         |                                   |                 |       |            | Fa         | tor Preço  |           | Subgrup | ро                                     |                         |         |
| 21                  | REFRES                     | CO TANG UV  | 4 30G                             |                 |       |            |            |            | 1,000     | 9       | REFRESCO E                             | EM PÓ                   | 3       |
|                     |                            |             |                                   |                 |       |            |            |            |           |         |                                        |                         |         |
| 22                  | REFRES                     | CO TANG ABA | ACAXI 300                         | 5               |       |            |            |            | 1,000     | )       | REFRESCO E                             | EM PÓ                   | 8       |
| 22<br>23            | REFRES                     | CO TANG ABA | ACAXI 300<br>RACUJA 3             | 5<br>10G        |       |            |            |            | 1,000     | )       | REFRESCO E                             | EM PÓ<br>EM PÓ          | 8       |
| 22<br>23<br>24      | REFRES<br>REFRES<br>REFRES | CO TANG ABA | ACAXI 300<br>RACUJA 3<br>IRANGO 3 | 5<br>10G<br>80G |       |            |            |            | 1,000     |         | REFRESCO E<br>REFRESCO E<br>REFRESCO E | EM PÓ<br>EM PÓ<br>EM PÓ | 8       |

#### **IMPORTANTE**:

O campo **FATOR DE PREÇO** é aplicado para precificação automatizada. Se o preço de VENDA de todos os itens forem o mesmo deixe com o fator de 1,000 que representa 100% do valor, caso necessite agregar algum valor aumente ou se precisar reduzir o preço diminua o fator de preço.

### 2. Precificação

Menu de Acesso: Vendas  $\rightarrow$  Administração de Preços  $\rightarrow$  Precificação de Produtos

Observe que ao carregar o produto pai na tela de precificação ele carrega agregando todos os produtos filhos, e alterando qualquer item em unidade que faz parte da equivalência de preço o Sistema automaticamente irá recalcular o preço de todos os itens conforme o fator informado em seu cadastro.

#### Al. dos Maracatins, 426 Moema São Paulo, SP, Brasil (11) 55435406

# bluesoft

| Produto *                          | St     | atus      |           |                 |      |         |           | Regiões |                        |                    |          |                    |                 |                        |        |  |  |
|------------------------------------|--------|-----------|-----------|-----------------|------|---------|-----------|---------|------------------------|--------------------|----------|--------------------|-----------------|------------------------|--------|--|--|
| DESCRIÇÃO DO PRODUTO 👻 laranja     |        |           |           | Todos           |      |         |           |         | ۲                      | Selecionar regiões |          |                    |                 |                        |        |  |  |
| Departamento                       |        | Seção     |           | Grupo           |      |         |           |         |                        |                    | Subgrupo |                    |                 |                        |        |  |  |
| Todos                              | •      | Todo      | 5         |                 |      |         | Todos     |         |                        | •                  | Todos    |                    |                 |                        |        |  |  |
|                                    |        |           |           |                 |      |         |           |         |                        |                    |          | EXIBI              | R / OCULTAR COI | LUNAS BU               | SCAR   |  |  |
| Produto                            | Região | e Estoque |           | Custo atual R\$ |      | Pre     | Preço R\$ |         | Sugestões de preço R\$ |                    |          | o preço R <b>S</b> | Novo preço      | Novo preço Atacado R\$ |        |  |  |
| Descrição                          | -      | Emb. O    | Estoque O | CI ()           | SI 😧 | Atual O | Máximo O  | Média O | Ult. Entrada O         | PMZ O              | Venda    | Figelidade O       | Atacado O       | Sugestão O             | Padrão |  |  |
| ✓ REFRESCO TANG LARANJA 30G        | 1      | 1         | 0         | 0,00            | 0,00 | 1,00    | 0,00      |         | 1,04                   | 0,00               | 1,00     | 0,00               |                 |                        | 30     |  |  |
| REFRESCO TANG ABACAXI 30G          | 1      | 1         | 0         | 0,00            | 0,00 | 1,00    | 0,00      |         | 1,04                   | 0,00               | 1,00     | 0,00               |                 |                        | 30     |  |  |
| REFRESCO TANG ABACAXI 30G CX 15.0  | 1      | 15        | 0         | 0,00            | 0,00 | 15,00   | 0,00      |         | 0,00                   | 0,00               | 15,00    | 0,00               |                 |                        | 30     |  |  |
| REFRESCO TANG LIMAO 30G            | 1      | 1         | 0         | 0,00            | 0,00 | 1,00    | 0,00      |         | 1,04                   | 0,00               | 1,00     | 0,00               |                 |                        | 30     |  |  |
| REFRESCO TANG LIMAO 30G CX 15.0    | 1      | 15        | 0         | 0,00            | 0,00 | 15,00   | 0,00      |         | 0,00                   | 0,00               | 15,00    | 0,00               |                 |                        | 30     |  |  |
| REFRESCO TANG MARACUJA 30G         | 1      | 1         | 0         | 0,00            | 0,00 | 1,00    | 0,00      |         | 1,04                   | 0,00               | 1,00     | 0,00               | 0,00            |                        | 3(     |  |  |
|                                    | 1      | 15        | o         | 0,00            | 0,00 | 15,00   | 0,00      |         | 0,00                   | 0,00               | 15,00    | 0,00               |                 |                        | 3(     |  |  |
| REFRESCO TANG MARACUJA 30G CX 15.0 |        |           |           |                 |      |         |           |         |                        |                    |          |                    |                 |                        |        |  |  |

## Checklist Implantação

- 1. Cadastro de Produtos
- 2. Precificação de Venda

### **Documentações Auxiliares**

https://ajuda.bluesoft.com.br/modulo-de-compras/cadastro-de-produtos/14332